# 石家庄铁道大学 2020 年博士研究生入学考试 考试系统使用说明

## 1 注册、登陆钉钉

用自己给学校登记的手机号码进行注册,如果手机号码发生变化,请尽快与我校研招办取得联系。

## 1.1 收到邀请, 下载注册钉钉

考生收到手机短信,直接点击链接,进行钉钉的下载并注册。

| 短信效果图                                                                            |        |
|----------------------------------------------------------------------------------|--------|
| 感谢您加入石家庄铁道大学研究生学院,为达到高效的工作模式,请先进行第一步:下载<br>钉钉加入团队。下载地址:<br>http://tb.cn/GBToSXx。 | ∓<br>≡ |
| 2 短信/彩信                                                                          | 发送     |

1.2 到官网下载 <u>https://www.dingtalk.com</u>, 手机可在应用市场搜索 [钉钉] 下载

| <b>Q</b> ŧJŧJ | 产品智能办公硬件                    | (199)<br>打钉直播问 客户室例         | 服务开放平台         | 加入钉钉 | ③中文 → 注册钉钉 | 企业登录 |
|---------------|-----------------------------|-----------------------------|----------------|------|------------|------|
|               |                             | <b>立即下载</b><br>让企业进入高效移动办公司 | 时代             |      |            |      |
|               |                             | Android                     | iPhone         | Mac  | Windows    |      |
|               | 日上上7月1日<br>扫描二维码<br>下载于机客户端 | 现在下载钉钉,封                    | 共享最高10000元 迎新约 | IÐ   |            |      |
|               |                             |                             |                |      |            |      |

## 1.3 加入组织 (石家庄铁道大学研究生学院)

如果考生在"设置"里设置了进入"团队需要同意"之后,"石家庄铁道大学研究生学院"发起邀请后,考生需要手动同意才能进入组织。

"设置-隐私-隐私开关-团队添加我时需要我的确认"。

| 山中国联通 🗢                                    | 上午 11:41 | 81%                | all 中国联通 🗢  | 上午 11:41 | ۵ 81%   | . + ===  | হ                                 | 上午 11:41   | @ 81% 🔲                                     |
|--------------------------------------------|----------|--------------------|-------------|----------|---------|----------|-----------------------------------|------------|---------------------------------------------|
| 泽沐                                         |          | \$° +              | < 钉钉        | 设置       |         |          | i                                 | 丁钉安全中心     | ••• ×                                       |
| 添加工作状态                                     | _        | · DING             | 我的信息        |          | >       |          |                                   | し工作更安全     | (1)                                         |
| 2013年1月11日日日日日日日日日日日日日日日日日日日日日日日日日日日日日日日日日 | >        | E#10:29            | 安全中心        |          | 圖 已保护 > | 卡卡卡      | 9 较弱                              | 3          | t现1个安全风险待修复 >                               |
| 🗂 钱包                                       | 请绑定支付宝 > | 4月16日              | 新消息通知<br>隐私 |          | 3       | 00       | <b>帐号设置</b><br>录入身份随证信。<br>用于帐号找回 | *          | <b>冻结解冻</b><br>当手机丢失等,≡请<br>的过去结 <i>解</i> 涂 |
| 🧐 服务大厅                                     | >        | 上年11年1             | 通用          |          |         | A        | 隐私开关                              | ٦ ٩.       | 实人认证                                        |
| 🕞 收藏                                       | >        | corpi 🔞<br>上平11:41 | 关于钉钉        |          | 5       |          | 随私信息设置,1<br>我需确认、共享<br>号码等        | NUCO<br>手机 | 通过身份证、支付宝<br>进行实人认证                         |
| 🕒 邀请                                       | >        | corpi              | 效率套件        |          | 3       | Ē        | 登录日志                              |            |                                             |
| ☺ 我的健康码                                    | 限时 >     | •                  | 包含消息直通车、专注标 | 意式       |         |          | 查看最近登录的I<br>问。设备等记录               | 11         |                                             |
| ② 设置                                       | >        | 上件11:38            | 扩展功能 🕹      |          | 2       | 申诉举执     | i.                                |            |                                             |
|                                            |          | 上年1038<br>1-25     |             | 退出登录     |         | S        | 2                                 | Ö          | 0                                           |
|                                            |          | 上午 11:35           |             |          |         | 处罚       | 申诉                                | 投诉举报       | 黑名单管理                                       |
| ☆<br>***                                   |          | <b>②</b><br>发明     |             |          |         | []<br>工单 | <mark>ā</mark><br>查询              |            |                                             |

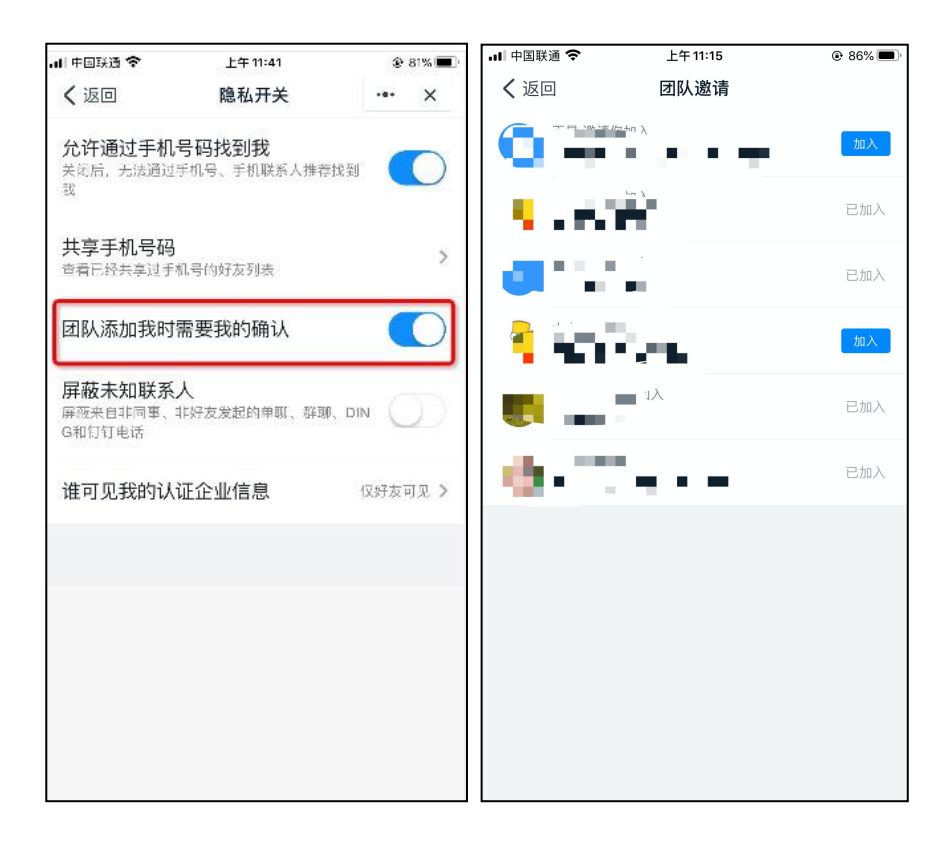

# 2 实人认证

考生端收到实人认证邀请,点击"立即认证"。

| R | 钉钉小秘书                         |   |
|---|-------------------------------|---|
|   | 石家庄铁道大学研究生学院的「」」邀请你进行<br>实人认证 | 1 |
|   | 通过人脸比对核验身份,共同维护企业安全           |   |
|   | 立即认证 >                        |   |
|   |                               |   |

## 2.1 成员第一次进行实人认证时

需要输入姓名、身份证号码,活体检测和上传身份证正反面。

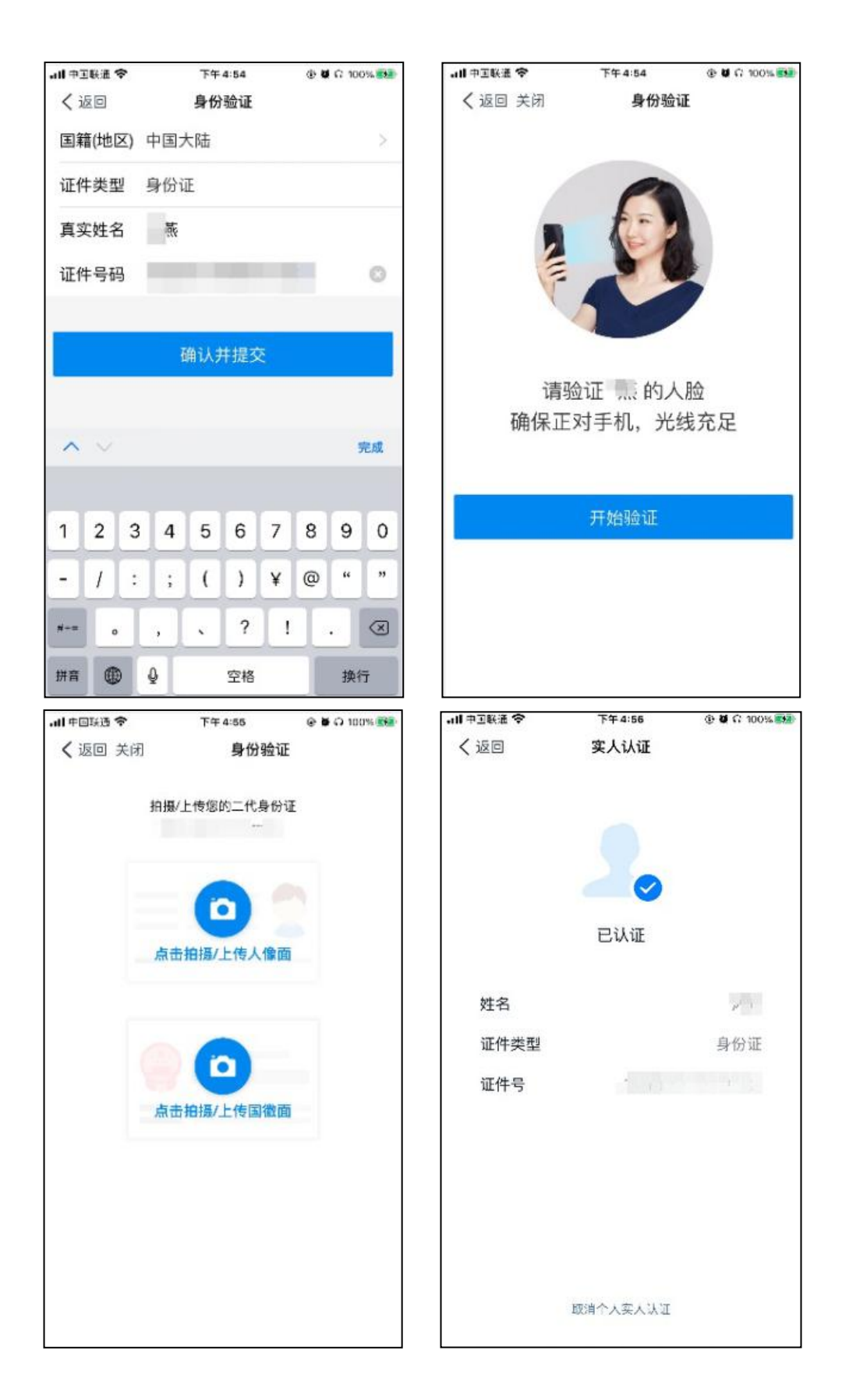

## 2.2 成员之前如果已经认证过

点击"同意",将认证状态同步给"石家庄铁道大学研究生学院"即可。

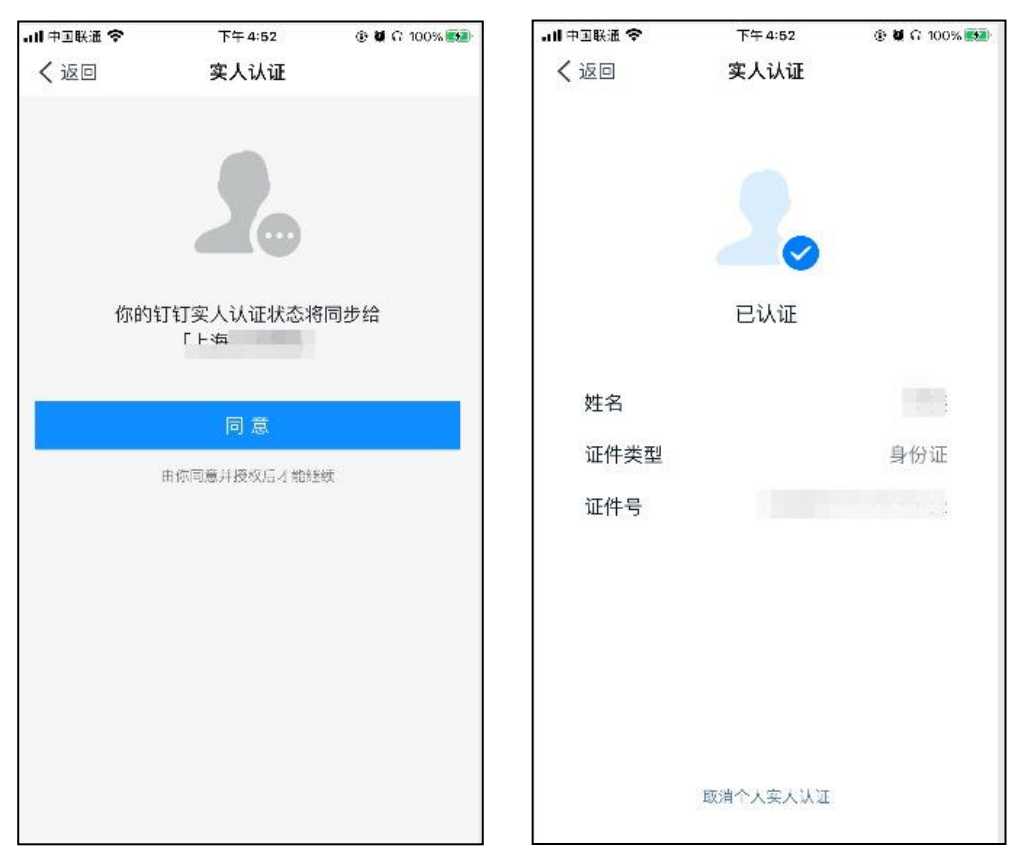

## 2.3 如没有收到学校实人认证邀请

考生可以先进行认证,待收到学校邀请后,按2.2的步骤,同意授权即可。

| <                     | 我的信息                    | 我的权益           |
|-----------------------|-------------------------|----------------|
| 个人信息 Ø<br>由自己编辑,都分内容  | "殿示在对外的信息。              | 如昵称、头像等        |
| 头像                    |                         | >              |
| 昵称                    |                         |                |
| 电话                    |                         | >              |
| 钉钉号                   |                         | >              |
| 二维码名片                 |                         | 80 >           |
| 个人实人认证                |                         |                |
| 工作档案                  |                         | >              |
| 更多                    |                         | >              |
| 企业/团队/组<br>由管理员设置、此信息 | <b>织 ②</b><br>仅对相同组织内的同 | ⇔ 切换主企业<br>事可见 |

## 3 收到工作通知

## 3.1 确认考生个人信息

考生的钉钉收到研招办发送的"确认考生个人信息"的邀请后,点击"立 即确认"。在弹出的窗口中,核对本人的基本信息,勾选"学生须知"后点击 "提交",即可完成考生个人信息的确认。(该系统图片默认显示"研究生在 线复试"字样,但不影响博士研究生初试资料的收集。)

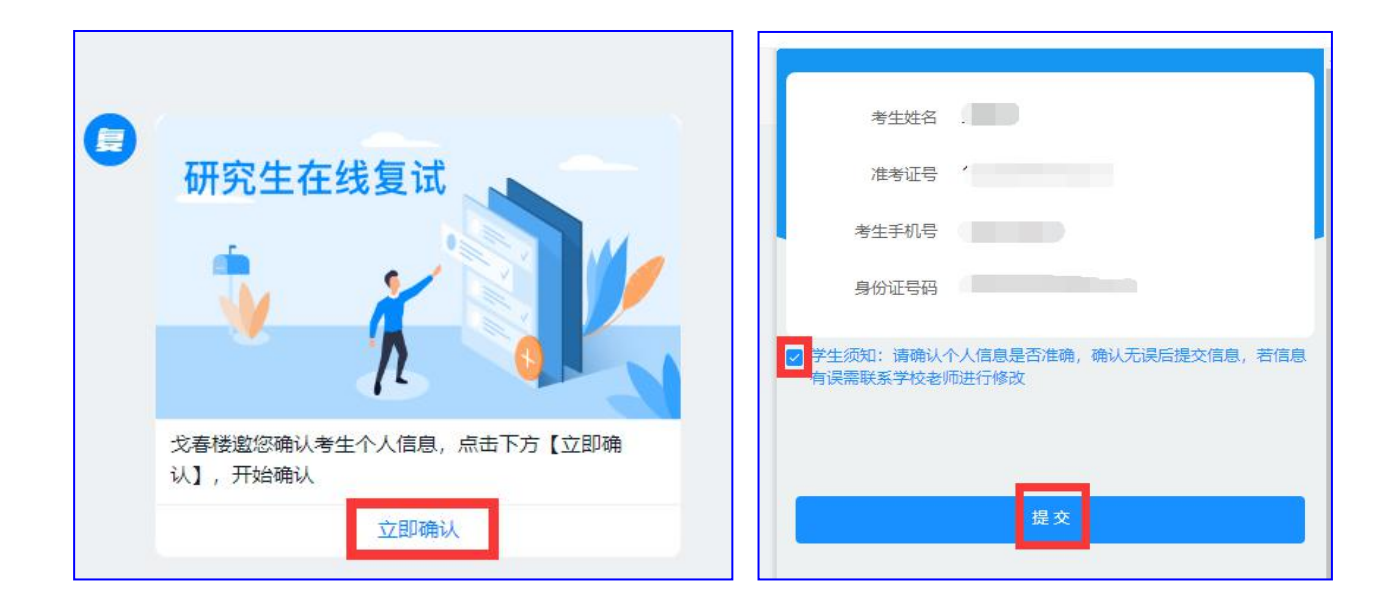

## 3.2 上传 "2020 年博士研究生招生诚信考试承诺书"

考生的钉钉接收到研招办发送的"上传资料包邀请"后,点击"立即上传", 选中本人的诚信考试承诺书文件(系统默认上传.zip、.rar等压缩包文件), 即可完成本人的诚信考试承诺书的上传。

![](_page_6_Figure_0.jpeg)

如资料需要重新上传,联系研招办老师通过钉钉重新发送"上传资料包邀请",考生收到邀请后重新上传即可。

## 4 开启初试双机位监考

#### 4.1 考生准备

考生提前进入用于考试的独立安静房间,准备好考试要求的用品,如身份 证、初试准考证、诚信考试承诺书、每个科目答题纸若干、若干 A4 空白草稿 纸、笔和必要的绘图工具及不带编程存储查询功能的计算器等(有特殊要求的 以各专业通知为准)。

调试好各种设备。提前将设备的闹铃、屏保、锁屏、提醒等功能关闭。

注意,一定要使用不同的手机号码登录两台设备上的钉钉软件,其中主机 位是本人手机号注册的钉钉号,二机位用另外一个手机号注册的钉钉号(可以 是考生本人的另一手机号,也可以是其他人的手机号)。

为了保证突发情况下可以顺畅联系,请考生注意,自己报给学校的手机号

## 在复试期间要能够正常接打电话。

两台设备均登录进钉钉后,考生注意关注第一台设备的钉钉界面消息,等 待监考老师发来的钉钉视频会议的邀请。

#### 4.2 收到视频会议邀请

当主机位设备上的钉钉收到监考老师发来的视频会议邀请时,点击视频接听,加入会议。

![](_page_7_Figure_4.jpeg)

在视频会议界面,选择开启摄像头、取消静音,布局可采用宫格模式。

![](_page_7_Picture_6.jpeg)

#### 4.2.1 视频设置

点击"设置",弹出视频设置弹窗,可以对钉钉的摄像头、麦克风和扬声器等方面进行设置。

![](_page_8_Picture_0.jpeg)

## 4.3 第二机位加入视频会议

考生收到监考老师提供的钉钉会议"入会口令"后,在第二机位设备的钉钉上,点击"钉钉会议",选择"口令入会",输入"入会口令",点击"进入会议",开启第二机位摄像头。

![](_page_8_Figure_3.jpeg)

注意,考生此时**一定要关闭第二机位设备的麦克风、声音外放,以及美颜** 功能。

![](_page_9_Picture_0.jpeg)

考生将第二机位设备放置于身体侧后方合适位置,使第二机位摄像头能够 拍摄到考生的身体和第一机位的完整屏幕,如下图所示:

![](_page_9_Picture_2.jpeg)

## 4.4 考前准备

此时,考生按照监考老师的指令,按如下步骤进行操作:

1)考试环境确认。考生用第二机位设备摄像头拍摄房间整体情况。

2) **考生身份查验。**考生手持本人身份证(照片一面对摄像头),头部和 身份证靠近摄像头,验证通过后准备考试。

![](_page_10_Picture_0.jpeg)

3) **接收考题。**考前 15 分钟左右,接收到研招办发送的钉钉公告后,点击 "查看详情"打开公告,点击右下角的"预览文件",打开附件中的文件。因 试题加密,此时需要输入密码。

![](_page_10_Picture_2.jpeg)

![](_page_11_Picture_0.jpeg)

4) 打开考题密码。考前5分钟左右,研招办通过钉钉公告的形式发布试题密码。考生将收到的密码输入上一个公告的相应位置,打开考试试题。此时考试尚未正式开始,考生不要进行答题,等待监考老师指令。

![](_page_11_Picture_2.jpeg)

## 5 初试笔试

## 5.1 开始答题

监考老师发出考试正式开始的指令后,考生开始答题。

所有答案必须写到答题纸的正面(写到密封线或答题纸背面的内容无效),

并在每一页上面填好姓名等信息, 页脚处标明第几页, 共几页。

考试期间,无特殊情况考生不得发出声音。考生头部和双手在摄像头拍摄范围内,不得遮挡面部,不得使用美颜、变声。未经允许不得离开座位,不能有操作电脑、手机等各类动作(查看考题除外)。

#### 5.2 提交答卷

考试结束后,考生用第二机位设备(手机或平板电脑)将全部答题纸清晰 拍照,通过钉钉将照片文件的原图发送到主监考老师的钉钉上(建议提前将本 人的主机位和二机位的钉钉号加为好友,这样便于用主机位钉钉号给监考老师 发送)。

在主机位的钉钉上,点击通讯录--石家庄铁道大学研究生学院--按组织架 构选择--2020 博士招生初试--监考老师,找到对应的主监考老师,将文件发送 到主监考老师的钉钉上。

|                 |              |                           | – o ×        |
|-----------------|--------------|---------------------------|--------------|
|                 | 1 我的好友       | 石家庄铁道大学研究生学院              | ◎ 管理         |
| <b>9</b><br>消息  | 新的好石友        | 石家庄铁道大学研究生学院 / 2020博士招生初试 |              |
| <b>1</b><br>文档  |              | 专业组(122人)                 | 電下级          |
| <b>38</b><br>工作 | 2 我的群组       | 监考老师(37人)                 | <b>谐下级</b> 。 |
| 1)<br>通讯录       | 石家庄铁道大学研究生学院 |                           |              |
| /               | ▶ 按组织架构选择    |                           |              |
|                 | └ 院系所秘书      |                           |              |
| 18              | □ 外部联系人      |                           |              |
|                 | └ 项目         |                           |              |
| 9               | 7            |                           |              |
| C               |              |                           |              |
|                 | T            |                           |              |
| ి               |              |                           |              |
| ***             |              |                           |              |

要求考生在考试结束后5分钟内发送完毕,无不可抗力超时视为无效试卷。

#### 5.3 离开考场

考生待监考老师发布离场指令后方可离开考场。

英语考试结束后,建议考生的两台设备保持钉钉视频会议连线状态,考生适当休息后准备第二科目的考试,节省重新调试设备的时间。

#### 6 复试流程

考生参照初试流程(请参考前文 4.1 至 4.3),双机位均进入钉钉视频会 议后,按照复试小组组长的指令,按如下步骤进行操作即可:

1)考试环境确认。考生用摄像头拍摄房间整体情况。

2) 考生身份查验。考生手持本人身份证(照片一面对摄像头)放于头部一侧后,靠近摄像头保持2秒后,经面试小组查验核查确定为本人,回椅子上就坐准备复试。

3) **诚信复试承诺。**(我叫\*\*,现郑重承诺,本人已阅读和签订学校发布 的《诚信复试承诺书》,一定严格遵守,若有违反,责任由本人承担)。考生 可以将以上内容写到纸上用于现场阅读,但承诺后须将承诺书放置到身后。

4) 开始复试。

5) 复试结束。考生将两个账号退出钉钉视频会议考场。

### 7 应急系统——腾讯会议软件使用说明

如遇到钉钉视频会议系统出现故障无法正常使用,将启用腾讯会议软件作 为考试系统。

#### 7.1 注册登录腾讯会议

考生应提前注册腾讯会议账号,并进行登录。注意主机位和第二机位设备 分别使用不同账号登录腾讯会议。

14

![](_page_14_Picture_0.jpeg)

## 7.2 加入会议

考生使用监考老师发送的会议 ID 和会议密码加入会议。入会时请注意将 一机位名称设置为"本人真实姓名",二机位名称设置为"本人正式姓名+二 机位"。

![](_page_14_Picture_3.jpeg)

此时,考生按照监考老师的指令进行操作即可。